# GRO Guidelines: Connecting GRO research outputs to your ORCID profile

### Background

<u>ORCID</u> provides a persistent digital identifier that distinguishes you from every other researcher.

Whilst it is not mandatory to have an ORCID, it is a way to distinguish you and your research from others, as well as aggregate it all in one place. It works as a CV of your work and your employment and can be a useful way to keep your research information up to date. It is often used by funders and publishers, so it is useful to get one now if you don't have one already.

Using the BibTeX import tool in ORCID, you can import your research outputs from GRO to your ORCID profile which will save you time manually adding your outputs.

This guide outlines

- how to export a BibTeX file of your research outputs from GRO
- how to use the file to import the outputs to your ORCID profile.

### Exporting a BibTeX file of your research outputs from GRO

1. Go to <u>GRO</u> and select "browse" using the drop-down menu on the left-hand side.

| Search | $\equiv$      | Menu |
|--------|---------------|------|
|        | $\overline{}$ |      |

2. Select "Goldsmiths Authors" and then find your public GRO profile page on the A-Z list

3. Near the top of your outputs page you will see the option to "Export as". Select "BibTeX" from the drop-down menu and then hit "Export".

## Browse by Goldsmiths authors:

| <u>∧ Upal</u> e | evel           |   |        |  |
|-----------------|----------------|---|--------|--|
| Export as       | ASCII Citation | ~ | Export |  |

4. Your outputs on GRO will be displayed in BibTeX format. Save by holding down the "Ctrl" and "S" keys on a PC, or "Cmd" and "S" on a Mac. The file will be saved as BibTeX (.bib).

# Importing your research outputs to ORCID using a BibTeX file

1. Start from the "Works" section on your <u>ORCID record page</u>, select "+Add", then "Add BibTeX".

| Vorks (7)                                                                        | 🕀 Add ᆕ Sort    |
|----------------------------------------------------------------------------------|-----------------|
| Select all (7) Items currently selected (0)                                      | Search & link   |
|                                                                                  | Add DOI         |
| Using Identifiers to Streamline the Capture of Research Resources in Manuscripts | Add PubMed ID 🖍 |
| 2019   Conference poster   Writing - original draft                              | Add BibTeX      |
| CONTRIBUTORS: Sofia Maria Hernandez Garcia; Paula Demain; Laurel L Haak          | Add manually    |
| Source: 😑 Sofia Maria Hernandez Garcia                                           | Ō               |

2. Click "Choose BibTeX file to import" to open the file menu, then select the BibTeX (.bib) file you generated from GRO.

| Works - Import BibTeX                                                                                                    | × |
|----------------------------------------------------------------------------------------------------|---|
| Import citations from BibTex (.bib) files, including files exported from Google Scholar.<br>More information on importing BibTeX files into ORCID |   |
| Choose BibTeX file to import                                                                                                    |   |

3. The outputs from the file will appear in a list. Select those works which you would like to import, then click "Import work to your record" at the bottom of the page to import the selected works.

| orks - Import BibTeX                                                                                                    | >  |
|----------------------------------------------------------------------------------------------------|----|
| port citations from BibTex (.bib) files, including files exported from Google Scholar.                                                                                                    |    |
| pre information on importing BibTeX files into ORCID                                                                                                    |    |
| orks found in BibTeX (6)                                                                                                    |    |
| (6) Selected                                                                                                    |    |
| Thor: Conceptual Model Of Persistent Identifier Linking                                                                                                    |    |
| 2016   journal-article                                                                                                    |    |
| DOI: 10.5281/ZENODO.48705                                                                                                    |    |
| URL: https://zenodo.org/record/48705                                                                                                    |    |
| CASRAI and ORCID: Putting the Pieces together to Collaboratively Support the Research Co                                                                                                    | nm |
| Procedia Computer Science                                                                                                    |    |
| 2044 Lissue al estida                                                                                                    |    |
| 2014   Journal-article                                                                                                    |    |
| 2014   journal-article<br>DOI: 10.1016/j.procs.2014.06.045                                                                                                    |    |
| 2014   Journal-article<br>DOI: 10.1016/j.procs.2014.06.045<br>URL: https://doi.org/10.1016%2Fj.procs.2014.06.045                                                                                                    |    |
| DOI: 10.1016/j.procs.2014.06.045<br>URL: https://doi.org/10.1016%2Fj.procs.2014.06.045<br>ORCID Annual Public Data File, 2013                                                                                                    |    |
| 2014   journal-article   DOI: 10.1016/j.procs.2014.06.045   URL: https://doi.org/10.1016%2Fj.procs.2014.06.045   ORCID Annual Public Data File, 2013   2013   other                                                                                 |    |
| 2014   journal-article   DOI: 10.1016/j.procs.2014.06.045   URL: https://doi.org/10.1016%2Fj.procs.2014.06.045   ORCID Annual Public Data File, 2013   2013   other   DOI: 10.14454/07243.2013.001                                                  |    |
| 2014   journal-article   DOI: 10.1016/j.procs.2014.06.045   URL: https://doi.org/10.1016%2Fj.procs.2014.06.045   ORCID Annual Public Data File, 2013   2013   other   DOI: 10.14454/07243.2013.001   URL: http://dx.doi.org/10.14454/07243.2013.001 |    |
| 2014   journal-article   DOI: 10.1016/j.procs.2014.06.045   URL: https://doi.org/10.1016%2Fj.procs.2014.06.045   ORCID Annual Public Data File, 2013   2013   other   DOI: 10.14454/07243.2013.001   URL: http://dx.doi.org/10.14454/07243.2013.001 |    |

4. The imported publications will appear listed under "Works" in your record with your name listed as the source.

| ✓ Works (6)                                                | ⊕ Add ᆕ Sort     |
|------------------------------------------------------------|------------------|
| Select all (6) Items currently selected (0)                |                  |
| Thor: Conceptual Model Of Persistent Identifier Linking    | 😐 of 🗎 /         |
| 2016   Journal article<br>DOI: <u>10.5281/ZENODO.48705</u> | Show more detail |
| Source: Sofia Maria Hernandez Garcia                       | ō                |

#### Note:

- Further instructions on importing works from a BibTeX file is available on the ORCID website <u>https://support.orcid.org/hc/en-us/articles/360006894794-Importing-works-from-a-BibTeX-file</u>

- There is limited functionality in ORCID to record non-text research outputs so most non-text outputs on GRO will transfer to ORCID as "other" rather than the designated item type on GRO. The list of work types currently supported by ORCID is available on their website <a href="https://info.orcid.org/ufaqs/what-work-types-does-orcid-support/">https://info.orcid.org/ufaqs/what-work-types-does-orcid-support/</a>

- The BibTeX import tool in ORCID experiences issues with large files (50+ citations). ORCID recommend splitting large files into multiple parts and importing the files using the instructions in this guide.

#### Help and Support

For further assistance please email gro@gold.ac.uk.

PS 7/10/2024